Laboratori Digital

**BLANC I NEGRE** 

Curs 2016/2017

**BLANC I NEGRE** 

# IL·LUMINACIÓ I COMPOSICIÓ

Existeixen moltíssimes maneres per convertir una imatge a Blanc i negre. Algunes són ràpides i fàcils d'aplicar, amb uns resultats simples, i altres una mica més complexes, però amb un resultat més acurat. Al final, cadascú tria el mètode que millor li funciona pel mètode de treball.

Abans de començar a explicar el funcionament d'algunes d'aquestes tècniques, en farem dos grans grups. Els ajustaments "destructius" i els "no destructius".

Els ajustament DESTRUCTIUS, són aquells que s'apliquen directament sobre la capa de píxels, i per tant ens desapareix l'opció del color. I són NO DESTRUCTIUS, aquells ajustaments que utilitzen capes d'ajustament per a la seva aplicació, i que per tant la nostra capa base, sempre és la imatge en color.

>> No es tracta de no aplicar ajustamentes NO DESTRUCTIUS, el que volem, és que en sigueu conscients.

|                                         | Destructivo | No Destructivo |
|-----------------------------------------|-------------|----------------|
| Convertir a Escala de Grises            | x           |                |
| Color Lookup: Gray Tone                 | x           | x              |
| Desaturar                               | x           |                |
| Capa de ajuste "Tono/Saturación"        | x           | x              |
| Capa de ajuste "Color Uniforme"         |             | x              |
| Capa de ajuste "Mapa de Degradado"      |             | X              |
| Elegir un canal RGB                     | x           |                |
| Canal Luminosidad del modo de color Lab | x           |                |
| Doble capa de ajuste "Tono/Saturación"  |             | x              |
| Capa de ajuste "Mezclador de Canales"   |             | x              |
| Capa de ajuste "Blanco y Negro"         |             | X              |
| Método Gorman-Holbert                   | x           |                |

#### **BLANC I NEGRE**

₩2

₩4

ж5

Capas Canales Trazados

Luminosidad

Lab

3

#### BLANC I NEGRE \_ COLOR LAB (CANAL LUMINOSIDAD)

 Convertirem la imatge a modo LAB a través de: Imagen>Modo>Color Lab.

Anem al panell Canals (al costat del panell capes)

- 2) Seleccionem (marcant en blau) el canal de Luminosidad.
- Passem la imatge a modo Escala de Grises a través de: Imagen>Modo>Escala de Grises.
- 4) ¿Eliminar los otros canales? OK

\* Els mitjos tons agafaran més lluminositat , que amb altres mètodes de conversió. Necessitarem afegir-hi ajustos generals.

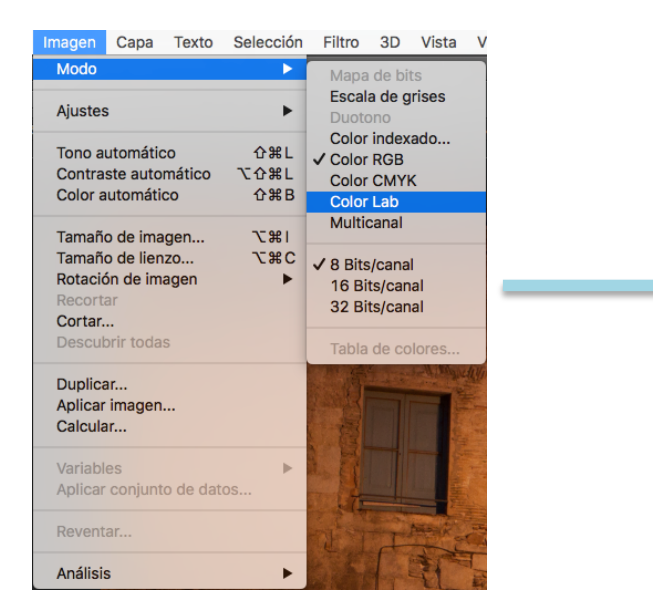

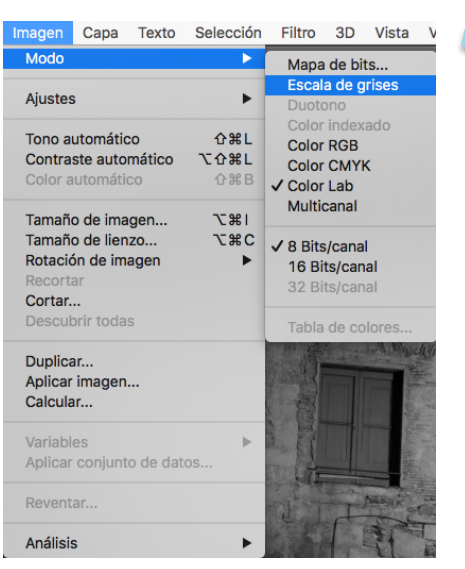

### BLANC I NEGRE \_ DOBLE CAPA TO/SATURACIÓ

Ens permet ajustar la lluminositat de cada color, modificant la gamma tonal de la imatge.

1.- Creem una Capa d'ajust Tono / Saturación. Hi canviem el nom, posem TONO. Tambè canviem el modo de fusió Normal a COLOR.

2.- Creem una nova capa d'ajust Tono / Saturación, hi posem el nom SATURACIÓ.

3.- A la SATURACIÓ traurem la SATURACIÓN (-100)

4.- A la TONO movem el tirador del TONO fins aconseguir el desitjat.

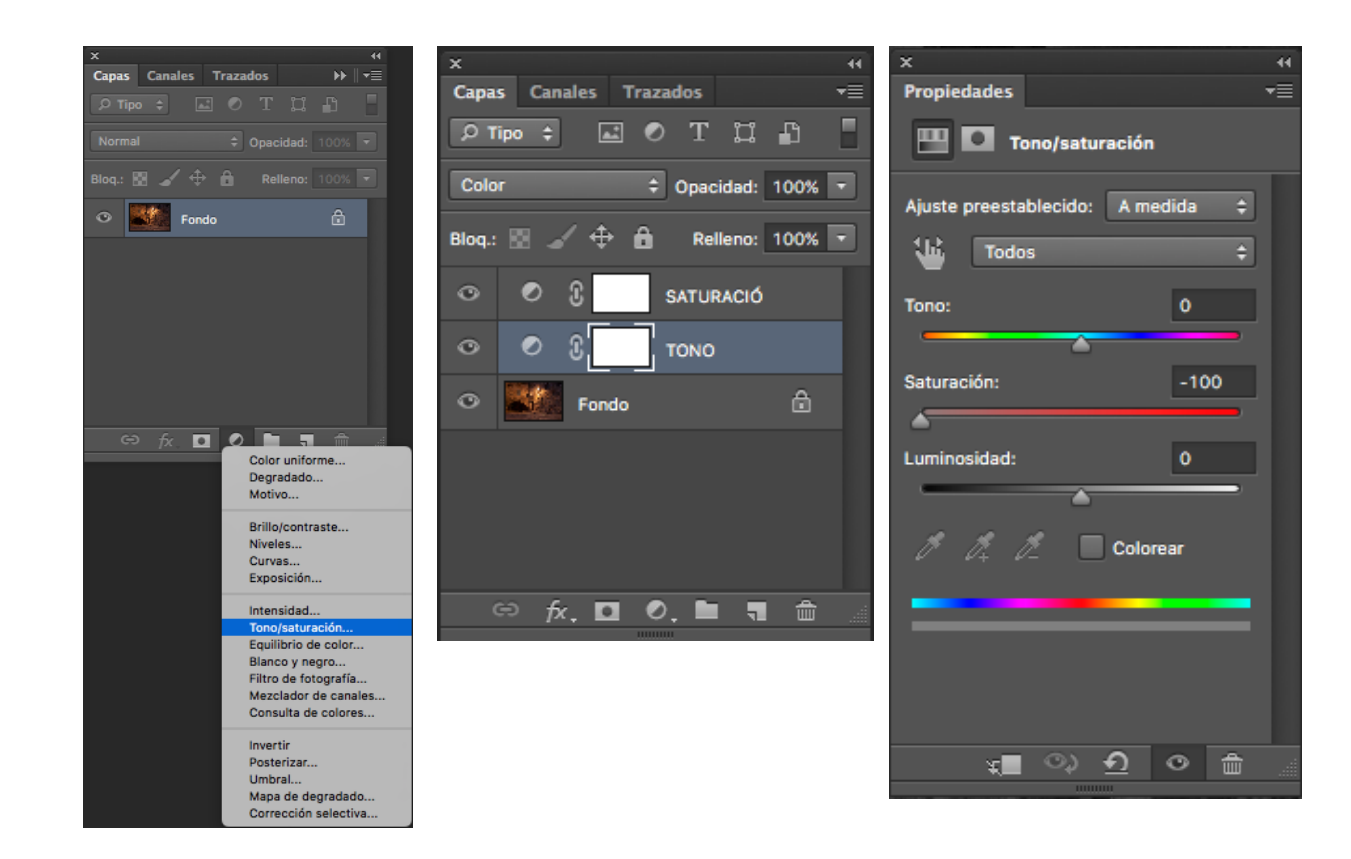

lad: 100% -

no: 100% 🔻

de color 1

**1** 

#### **BLANC INEGRE COLOR** SOLIDO

Aquesta acció és NO DESTRUCTIVA. Estem convertint la imatge en escala de grisos, independentment de la lluminositat.

- Seleccionem Color Uniforme (color gris mig o negre).
- Posarem la capa en modo de fusió: Color per veure la imatge (sinó ens queda una capa opaca de color)

Aquest procediment ens pot ser també útil, per a crear un virats.

\*Aconseguim un resultat similar a "Escala de Grisos" simplement una mica més fosc. Tendència a quedar imatge grisa (Plana) haurem de fer ajustaments generals per aconseguir profunditat.

| x                   | 44                                     |
|---------------------|----------------------------------------|
| Capas Canales Traza | udos <del>−</del> ≣                    |
|                     | T II 🗗 📘                               |
|                     | Opacidad: 100% 💌                       |
|                     | Relleno: 100% 👻                        |
| • Fondo             | 6                                      |
|                     |                                        |
|                     |                                        |
|                     |                                        |
|                     |                                        |
|                     |                                        |
|                     |                                        |
|                     |                                        |
|                     |                                        |
|                     |                                        |
|                     |                                        |
|                     | Color uniformo                         |
|                     | Degradado                              |
|                     | Motivo                                 |
|                     |                                        |
|                     | Brillo/contraste                       |
|                     | Niveles                                |
|                     | Exposición                             |
|                     |                                        |
|                     | Intensidad                             |
|                     | Tono/saturación<br>Equilibrio de color |
|                     | Blanco y negro                         |
|                     | Filtro de fotografía                   |
|                     | Mezclador de canales                   |
|                     | Consulta de colores                    |
|                     | Invertir                               |
|                     | Posterizar                             |
|                     | Umbral                                 |
|                     | Mapa de degradado                      |
|                     | Corrección selectiva                   |

**MULTIFOTOS** 

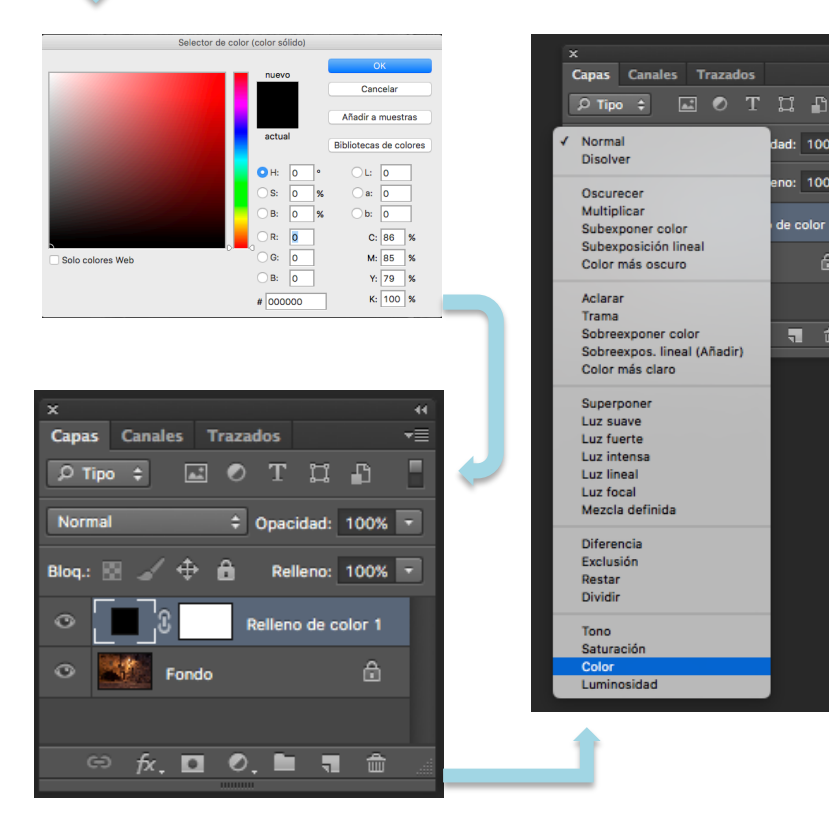

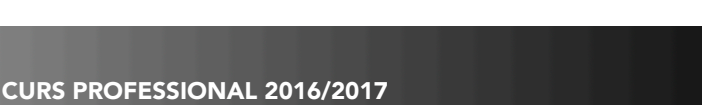

## BLANC I NEGRE \_ MAPA DE DEGRADADO

Una altra manera ràpida i no destuctiva de partir d'una imatge en B/N.

- Seleccionem Mapa de Degradado.
- Fem doble clic sobre la barra de color (a l'exemple la barra que surt de blau a blanc).
- Seleccionem el color al que vulguem convertir la imatge.
- NOTA: Els tonos fotogràfics són bastant interessants. ;)
- \* Tendència a quedar imatge grisa (Plana) haurem de fer ajustaments generals per aconseguir profunditat.

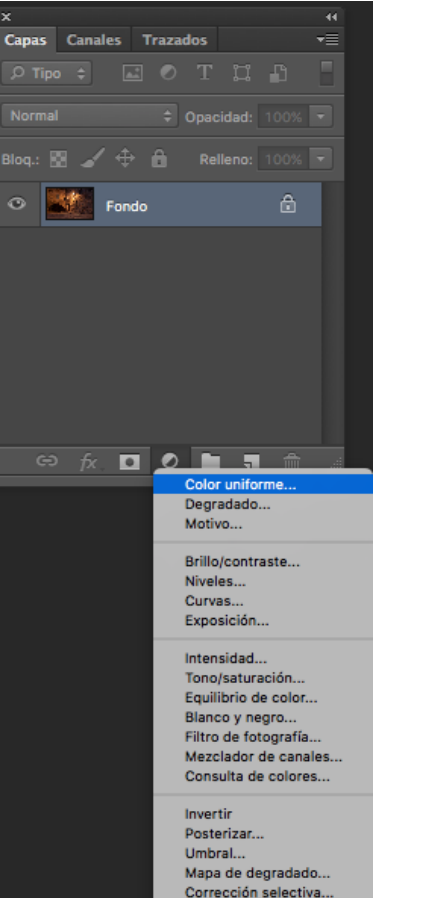

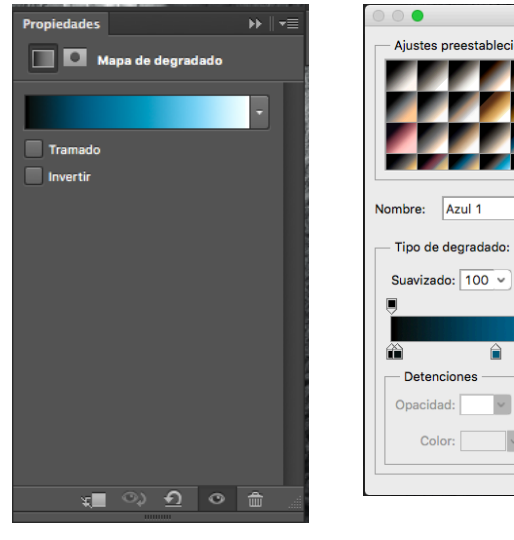

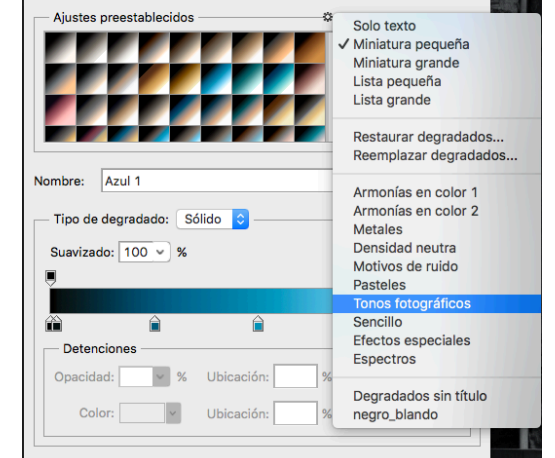

Editor de degradado

#### **BLANC I NEGRE**

## **BLANC I NEGRE \_ RGB**

## (Acció destructiva)

- A la paleta CANALES, activem el canal que més "funcioni" per a la imatge. (Cmd+3/Cmd+4/ Cmd+5)
- Anem a: Imagen>Modo>Escala de Grises
- Eliminar los otros canales? OK
- Tornem a convertir la imatge a RGB

| ×     |         |          |     | 44             |
|-------|---------|----------|-----|----------------|
| Capas | Canales | Trazados |     |                |
|       | RGB     |          | э   | 32             |
| •     | Rojo    |          | я   | 3              |
|       | Verde   |          | ж   | 4              |
|       | Azul    |          | ж   | 5              |
|       |         |          |     |                |
|       |         |          |     |                |
|       |         |          |     |                |
|       |         | 0        | . 6 | <u>ا</u> ند. ت |
|       |         |          |     |                |

| Modo                                | Modo 🕨                                   |                   |                                                              |                                  | Mapa de bits                 |          |  |
|-------------------------------------|------------------------------------------|-------------------|--------------------------------------------------------------|----------------------------------|------------------------------|----------|--|
| Ajustes                             |                                          |                   | Escala de grises<br>Duotono                                  |                                  |                              |          |  |
| Tono a<br>Contra<br>Color a         | utomátic<br>ste auto<br>utomátic         | o<br>mático       | <b>ዕ ස L</b><br><b>ጊ                                    </b> | Color<br>Color<br>Color<br>Color | indexa<br>RGB<br>CMYK<br>Lab | ido      |  |
| Tamañ<br>Tamañ<br>Rotacio<br>Recort | o de ima<br>o de lien<br>ón de ima<br>ar | gen<br>zo<br>agen | 1第プ<br>つ第プ<br>▲                                              | ✓ 8 Bits<br>16 Bit               | /canal<br>ts/canal           | al       |  |
| Cortar.<br>Descul                   | ••<br>orir toda:                         | S                 |                                                              | Tabla                            | de col                       | ores     |  |
| Duplica<br>Aplicar<br>Calcula       | ar<br>imagen.<br>ar                      |                   |                                                              | Pier He                          | - Contraction                | a series |  |
| Variabl<br>Aplicar                  | es<br>conjunt                            | o de dat          | ►<br>0S                                                      | A State                          | SALVE -                      | 語行が      |  |
| Revent                              | ar                                       |                   |                                                              |                                  |                              |          |  |
| Análisi                             | s                                        |                   | •                                                            | and the                          | Inn                          |          |  |

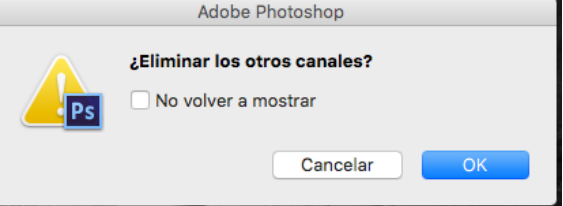

## **BLANC I NEGRE \_ CAPA B/N**

És el mètode no destructiu més complet. Ens permet modificar la **lluminositat** de cada to individualment. Això ens permet partir d'una imatge menys grisa.

- Seleccionem Blanco y Negro
- Segons com sigui la nostra imatge i el resultat que volem aconseguir mourem uns o uns altres tiradors.

 És un bon inici per començar a treballar la imatge per zones. Marcant més o menys les zones d'ombres i llums.

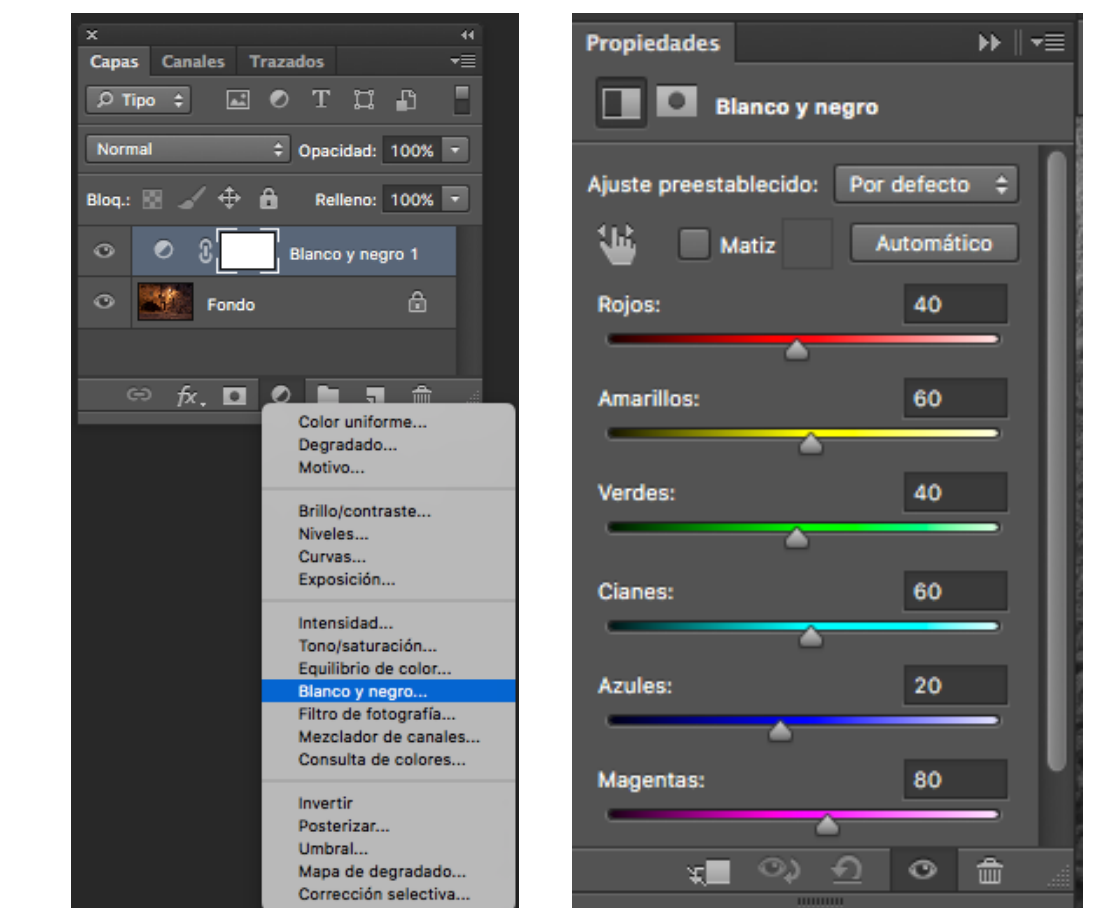

OJU! Ens pot generar efecte "clipping" . Controlar i evitar.

#### **BLANC I NEGRE** \_ ROB CAR

Aquesta tècnica va ser desenvolupada pel fotògraf Greg Gorman, fotògraf famós pels seus retrats a cerebritis, i el multidisciplinari R.Mac Hobert conegut impressor FineArte. Rob Carr és un retocador professional, entre els seus clients hi ha Greg Gormam.

- 1.- Obrir una imatge preferiblement a 16bits
- 2.- Imagen>Modo>Color Lab
- 3.- Seleccionem el Canal Luminosidad del panell (Canals). La resta de canals quedaran desactivats.
- 4.-Imagen>Modo>Escala de Grises
- 5.- Al panell Canales hi tenim un sol Canal (Gris). Ctrl+Clic sobre la capa per seleccionar.
- 6.- Seleccion>Invertir Selección (Ctrl+I). Ens quedaran seleccionades les ombres.
- 7.- Imagen>Modo> Color RGB
- 8.- Capa de Color Uniforme.
- 9.- Triem un color, segons el to que vulguem donar a la imatge final. preferiblement no negre pur.
- 10.- Canviem el modo de fusió a MULTIPLICAR.
- 11.- Ajustem l'opacitat de la capa, fins aconseguir l'efecte desitjat.
- 12.- Creem una nova capa amb la suma de totes Ctrl+Alt+Shift+E
- 13.- Canviem el modo de fusió a SUPERPONER
- 14.- Baixem l'opacitat al 20%
- 15.- Filtro>Otro>Paso alto Radio: +/- 50%

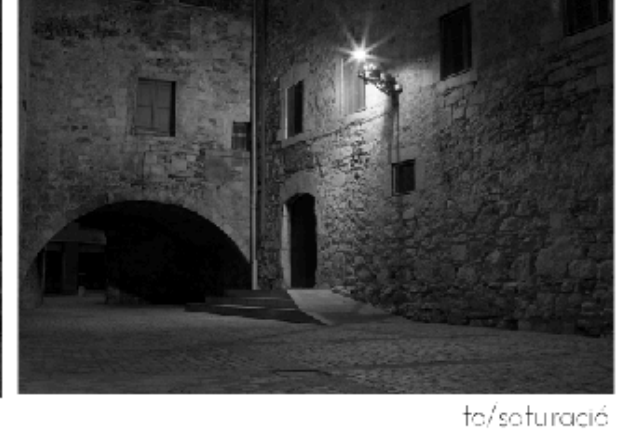

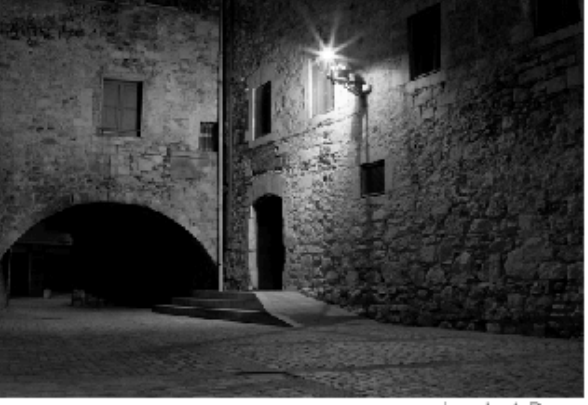

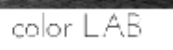

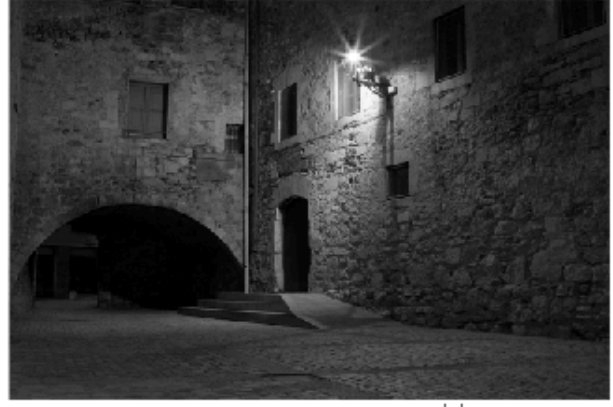

blonc i negre

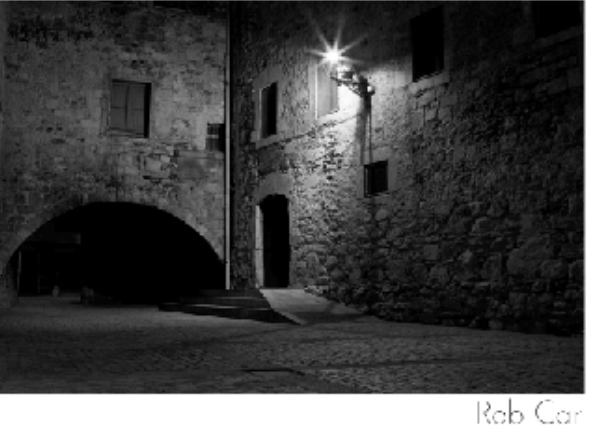

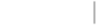

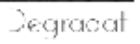

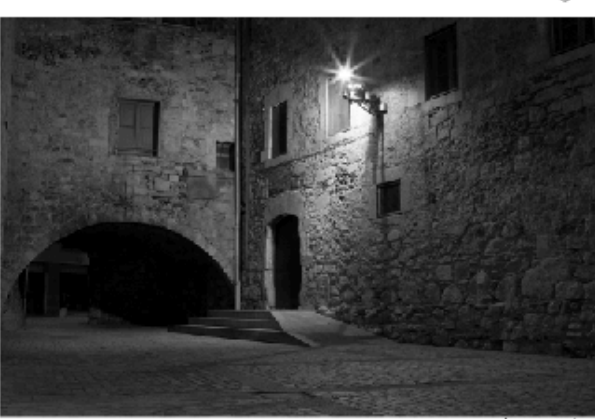

color solid

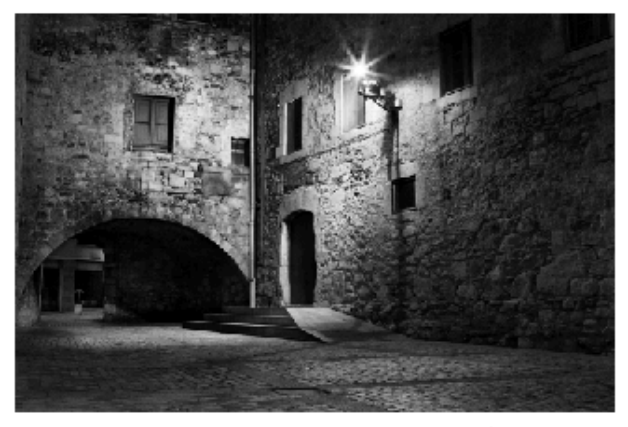

rxz - curves